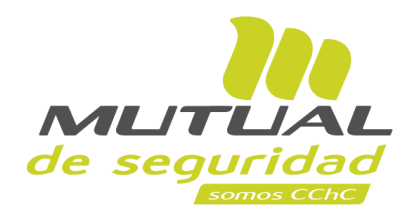

## Tutorial paso a paso Autoevaluación Obligatoria

**PORTAL EMPRESA** 

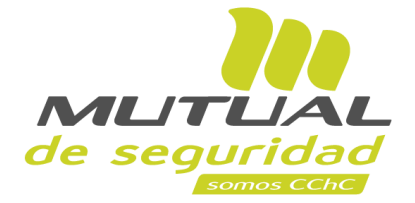

## ¿Qué es la Asistencia Técnica Normativa?

Como parte de nuestra premisa de agregar valor, protegiendo a las personas, es que Mutual de Seguridad CChC dispone a sus empresas afiliadas, la siguiente guía de apoyo para dar cumplimiento a la Autoevaluación Normativa dispuesta por la Superintendencia de Seguridad Social (SUSESO), en su Circular N° 3.457, del 22 de octubre del 2019.

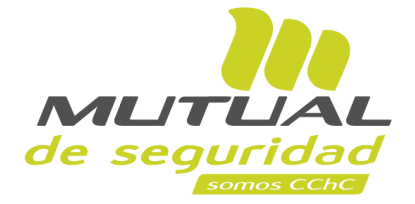

## ¿Quiénes deben realizar este proceso?

Todas las empresas adherentes de Mutual de Seguridad CChC.

Por lo tanto, es conveniente e importante que realices la autoevaluación, así podremos resolver tus dudas y apoyarte de mejor manera en la entrega de nuestros servicios.

## A continuación vamos con el paso a paso para realizarlo.

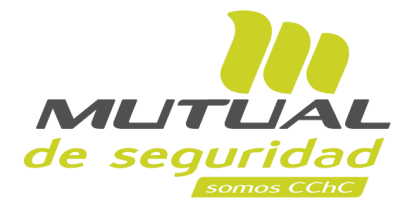

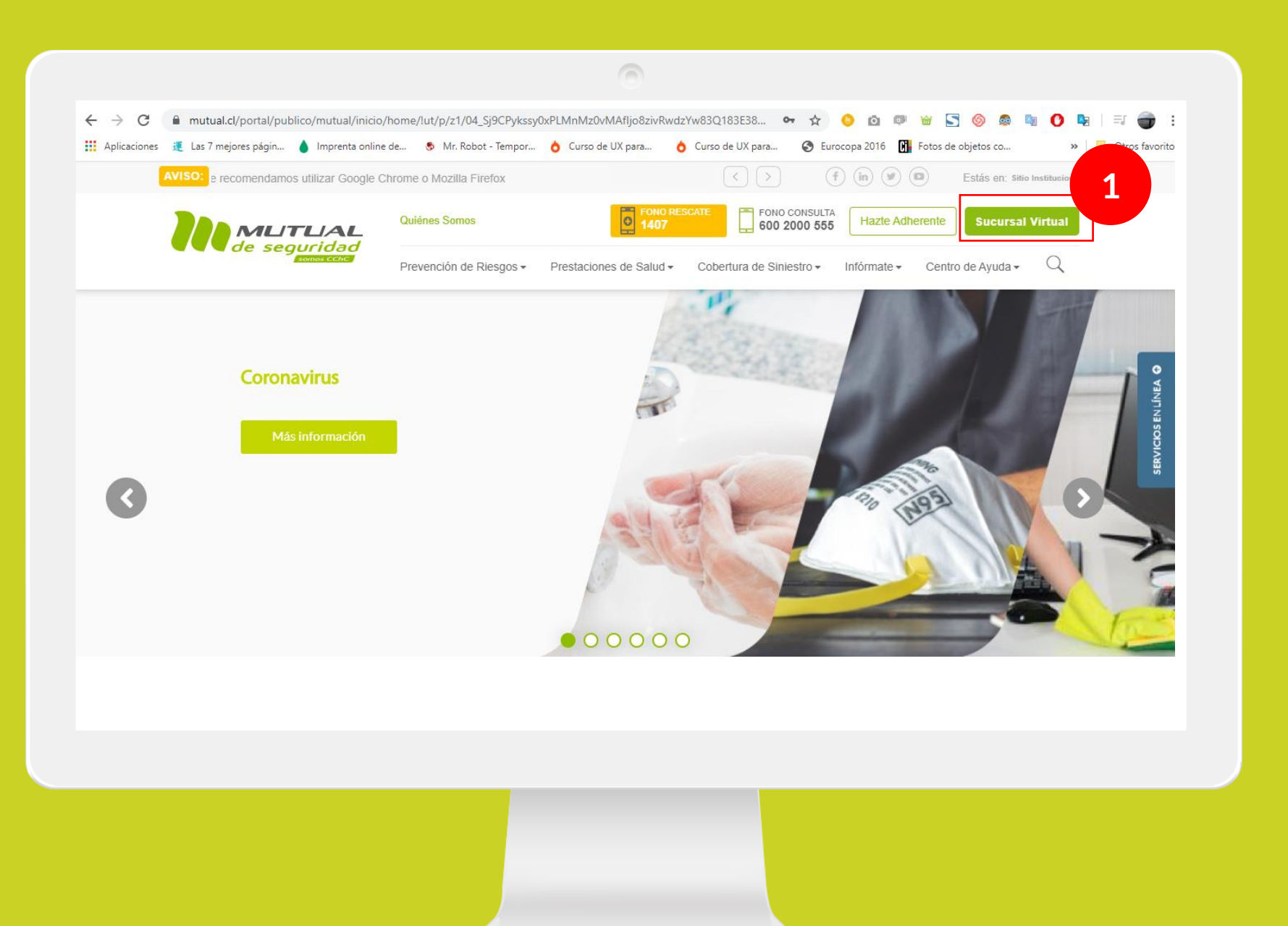

Ingresa a <u>www.mutual.cl</u> Luego haz clic en el botón de "**Sucursal Virtual**" ubicado en la parte superior derecha de la página.

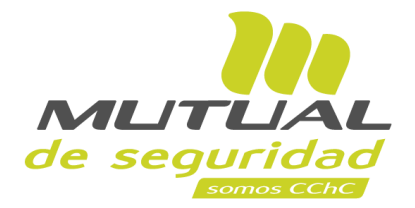

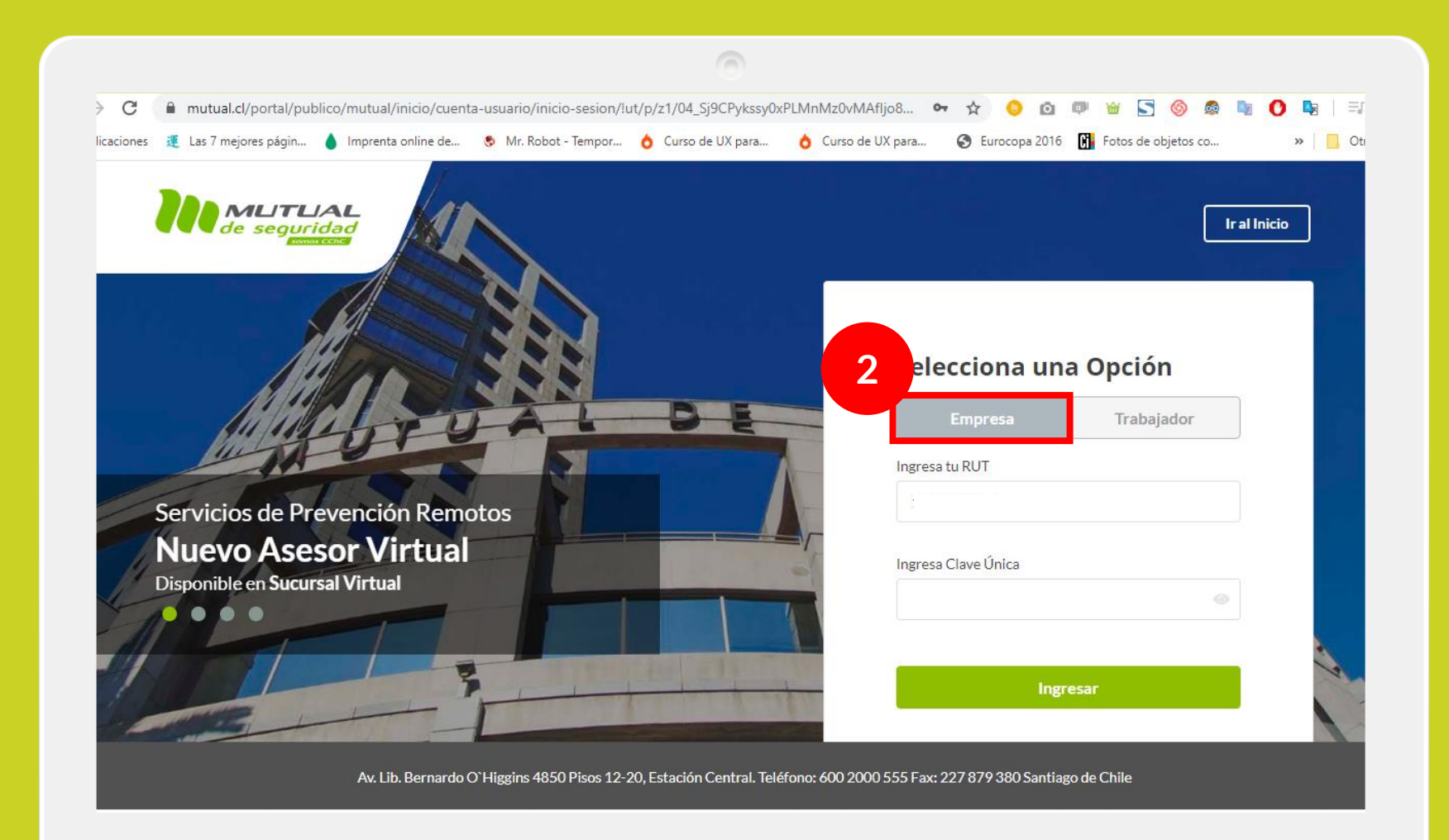

Selecciona la opción "Empresa"

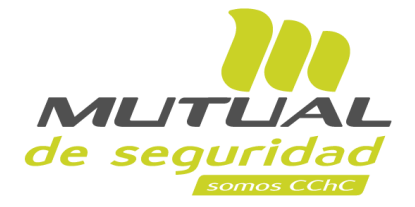

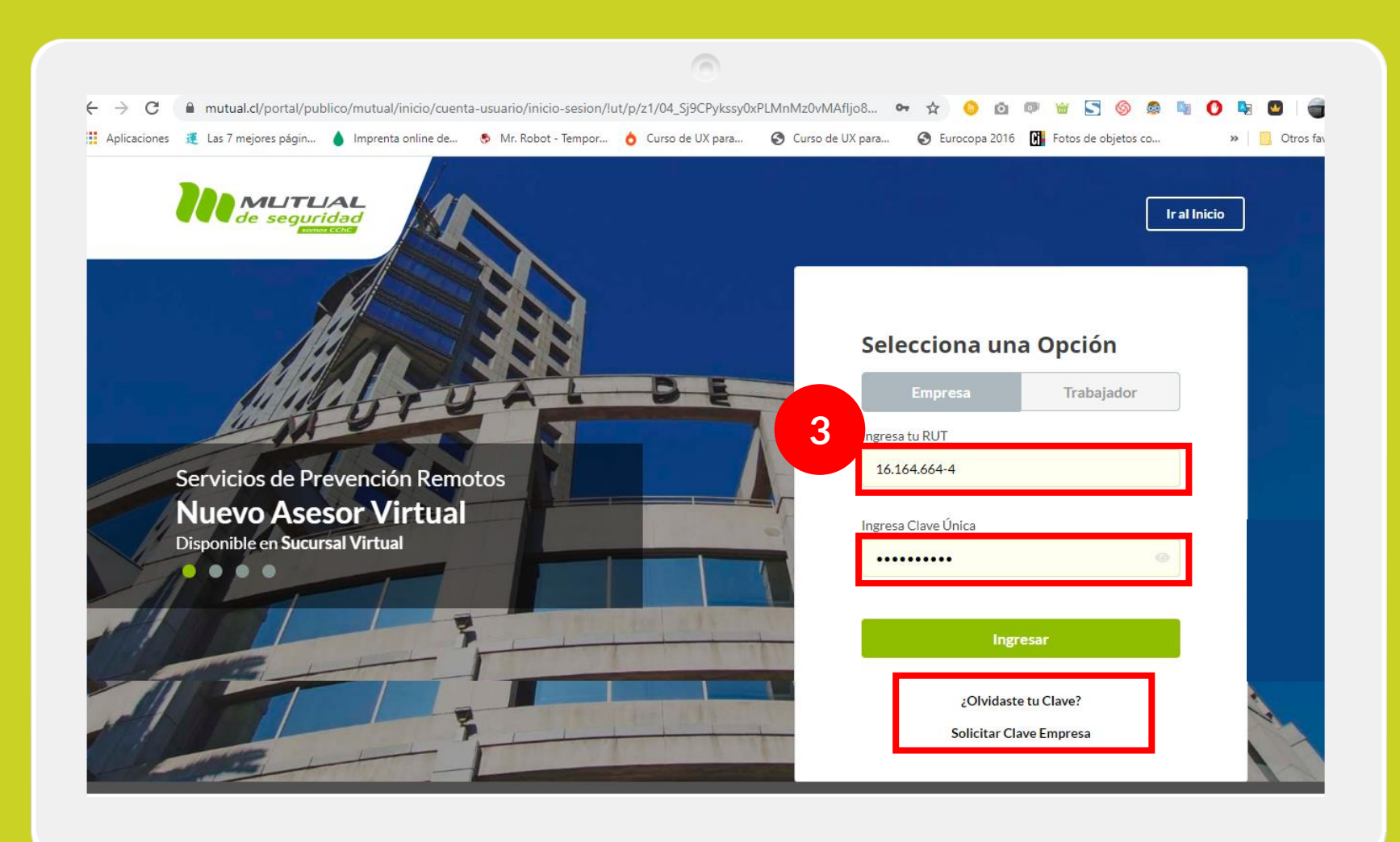

Ingresa con tu "**Rut**" y "**Clave Única,** luego haz clic en el botón "**Ingresar**"

Si no recuerdas tu clave o aún no la tienes haz clic en las opciones señaladas abajo y sigue los pasos Indicados.

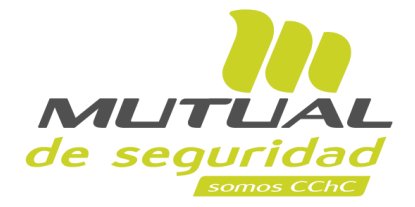

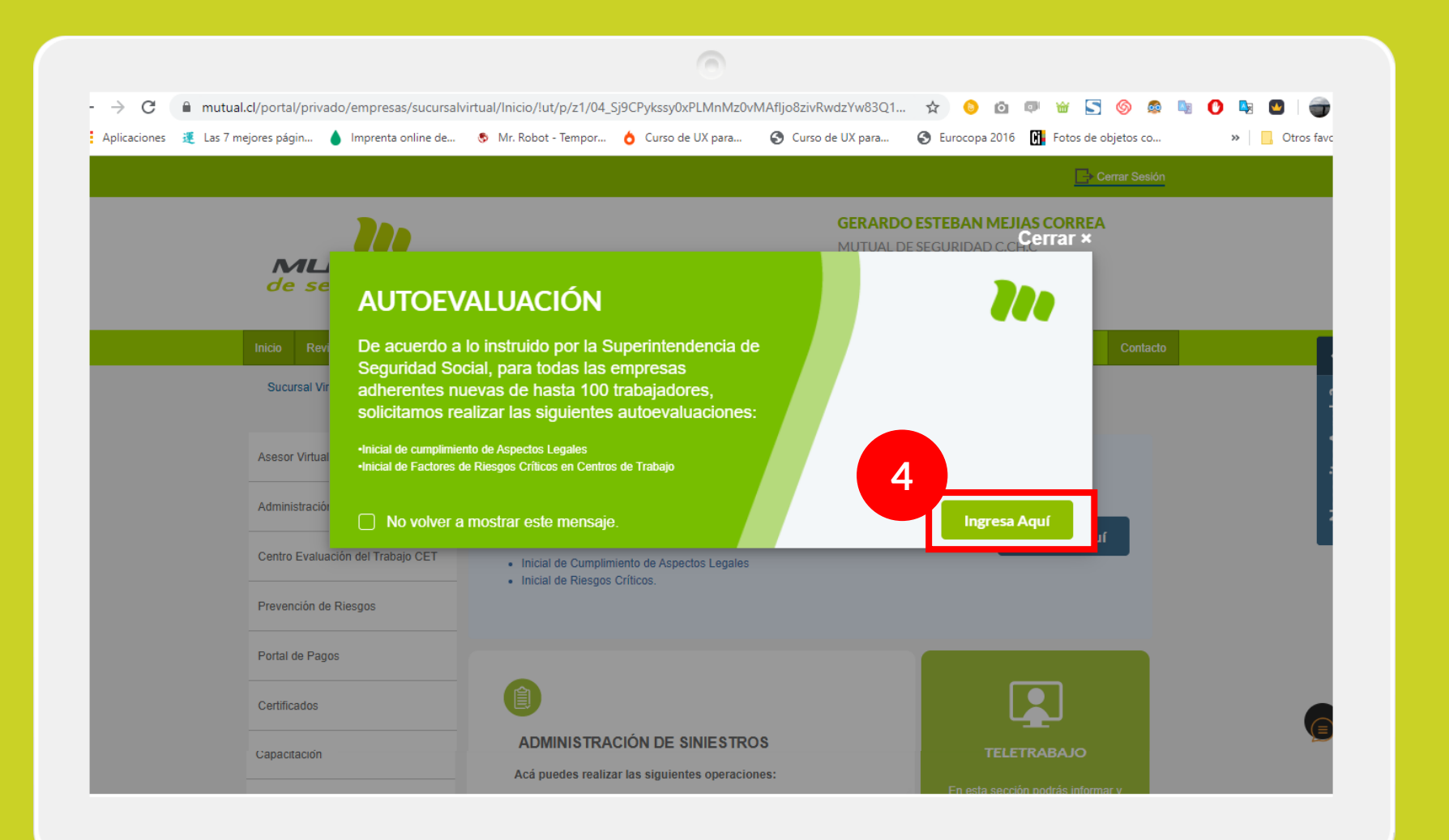

Una vez que ingreses a nuestro portal web, se desplegará una ventana emergente con Información referente al proceso de **AUTOEVALUACIÓN**.

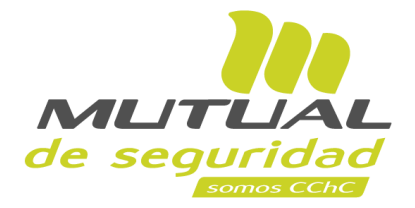

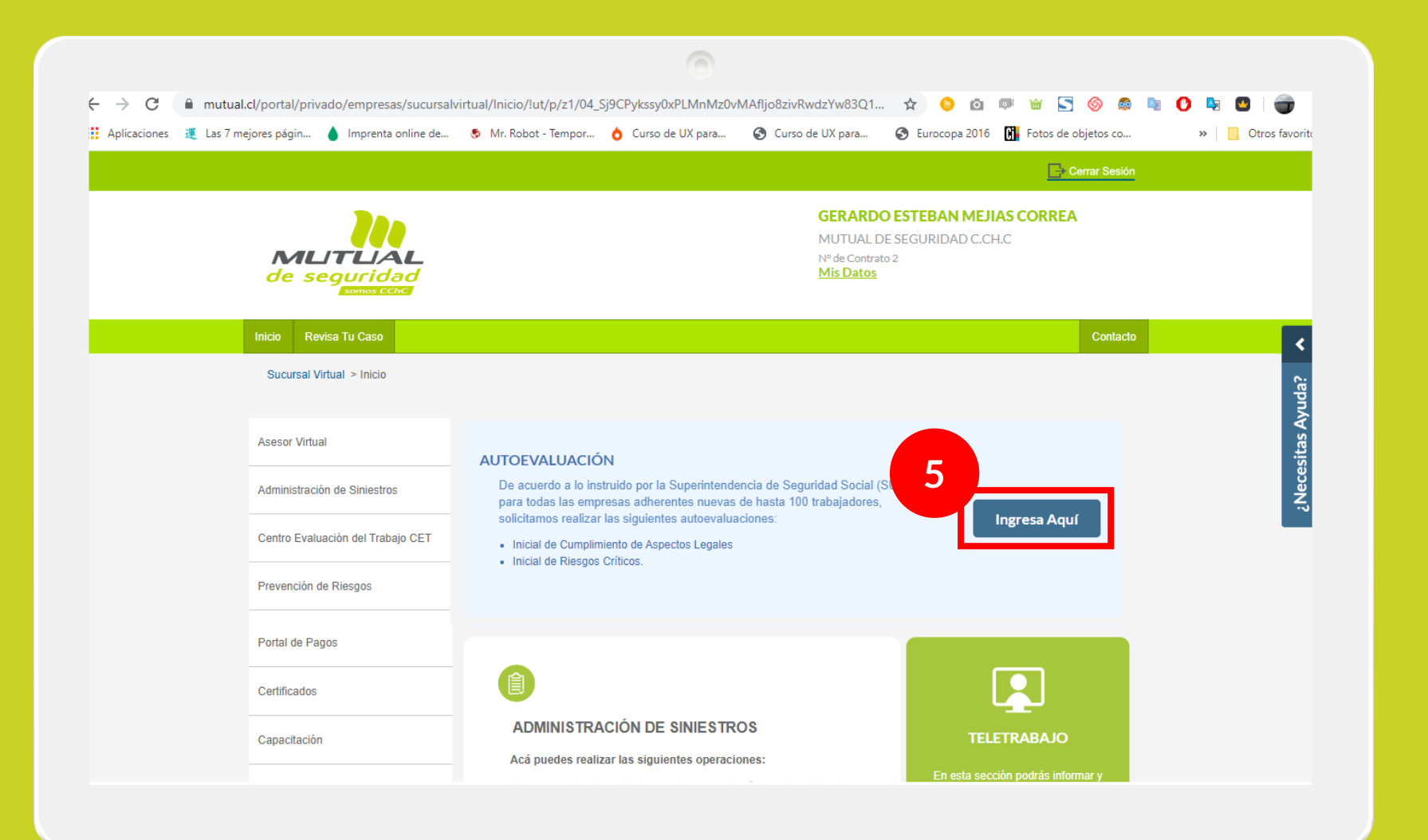

Si ya te encuentras en el home de la Sucursal solo debes hacer clic en "**Ingresa Aquí**" como se indica en la figura.

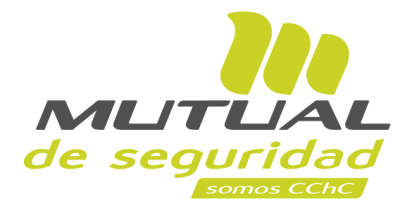

|                        |                                                                               |                                                                                                    | 0                                                                             |                                                                                       | A                                                     |                           |                    |
|------------------------|-------------------------------------------------------------------------------|----------------------------------------------------------------------------------------------------|-------------------------------------------------------------------------------|---------------------------------------------------------------------------------------|-------------------------------------------------------|---------------------------|--------------------|
| Aplicaciones J Las 7 m | ejores págin 💧 Imprenta online de                                             | Mr. Robot - Tempor                                                                                                    | Curso de UX para                                                              | Curso de UX para                                                                      | <ul> <li>S Eurocopa 2016</li> </ul>                   | Fotos de objetos co       | »   🛄 Otros favor  |
|                        |                                                                               |                                                                                                    |                                                                               |                                                                                       |                                                       | Cerrar Sesión             |                    |
|                        | MLITUAL<br>de seguridad                                                       |                                                                                                    |                                                                               | GERARDO<br>MUTUAL D<br>№ de Contrat<br><u>Mis Datos</u>                               | O ESTEBAN MEJI<br>DE SEGURIDAD C.Cl<br>to 2           | H <b>AS CORREA</b><br>H.C |                    |
|                        | Inicio Revisa Tu Caso                                                         |                                                                                                    |                                                                               |                                                                                       |                                                       | Contacto                  |                    |
|                        | Sucursal Virtual > Asesor Virtual<br>Autoevaluaci<br>Datos Em                 | <ul> <li>Asesor Virtual</li> <li>Autoevaluación inicial de cumplimiento de aspectos de legales y de riesgos críticos</li> <li>Datos Empresa</li> </ul> |                                                                               |                                                                                       |                                                       |                           | : Neresitas Avuda? |
|                        | MUTUAL DE SE                                                                  | GURIDAD C.CH.C                                                                                                    | 702                                                                           | 285100-9                                                                              | 2                                                     |                           |                    |
|                        | Realizar A<br>Para crear una<br>Crear Centro<br>acerio presio<br>Crear Centro | utoevaluación<br>autoevalaución primero<br>de trabajo mas abajo, si y<br>nando el botón • Realiz<br>entro de trabajo                                   | o es necesario crear el c<br>va esta creado o necesi<br>zar Autoevaluación en | entro de trabajo, por favo<br>za terminar una evaluació<br>el listado de centros de t | or hacer click en 🗹<br>ón pendiente, pued<br>trabajo. | e                         |                    |

Para que realices el Autodiagnóstico, debes crear el Centro de Trabajo de tu empresa. Haz clic en el botón "**Crear Centro de trabajo**"

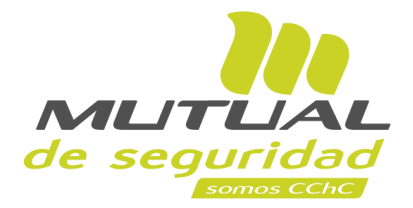

| ← → C                | npresas/sucursalvirtual/prev-riesgos/autoevaluaci<br>orenta online de 📀 Mr. Robot - Tempor 👌 Cu                      | ion/lut/p/z1/jZDLDolwEEW_hS_oZZDSLqto 🛧 🙁 🙆 🖻<br>urso de UX para 🅱 Curso de UX para 🌚 Eurocopa 20  | a 💷 🖮 🔄 🍥 🚳 🧤 🚺 💀 🕲   🍘<br>16 🕅 Fotos de objetos co 🛛 👋 📙 Otros favor |  |  |  |
|----------------------|----------------------------------------------------------------------------------------------------|----------------------------------------------------------------------------------------------------|-----------------------------------------------------------------------|--|--|--|
|                      |                                                                                                    |                                                                                                    | Cerrar Sesión                                                         |  |  |  |
| MLITU<br>de segui    |                                                                                                    | GERARDO ESTEBAN MEJIAS CORREA<br>MUTUAL DE SEGURIDAD C.CH.C<br>№ de Contrato 2<br><u>Mis Datos</u> |                                                                       |  |  |  |
| Inicio Revisa Tu C   | Caso                                                                                                    |                                                                                                    | Contacto                                                              |  |  |  |
| Sucursal Virtual > A | sesor Virtual Resto Dirección San Isidro 154 Santiago Nombre de Responsable Gerardo Mejias Cargo Jefe Canales Enviar | Marcar si es casa Matriz Correo Electrónico Gerardo@mutual.com                                     | · Nerecitas Avuda                                                     |  |  |  |
|                      |                                                                                                    |                                                                                                    |                                                                       |  |  |  |

Completa el formulario indicando los datos solicitados y luego haz clic en el botón "Enviar"

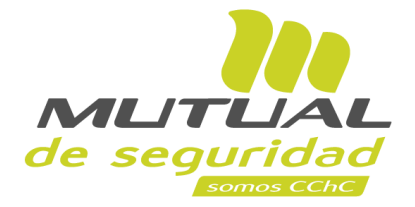

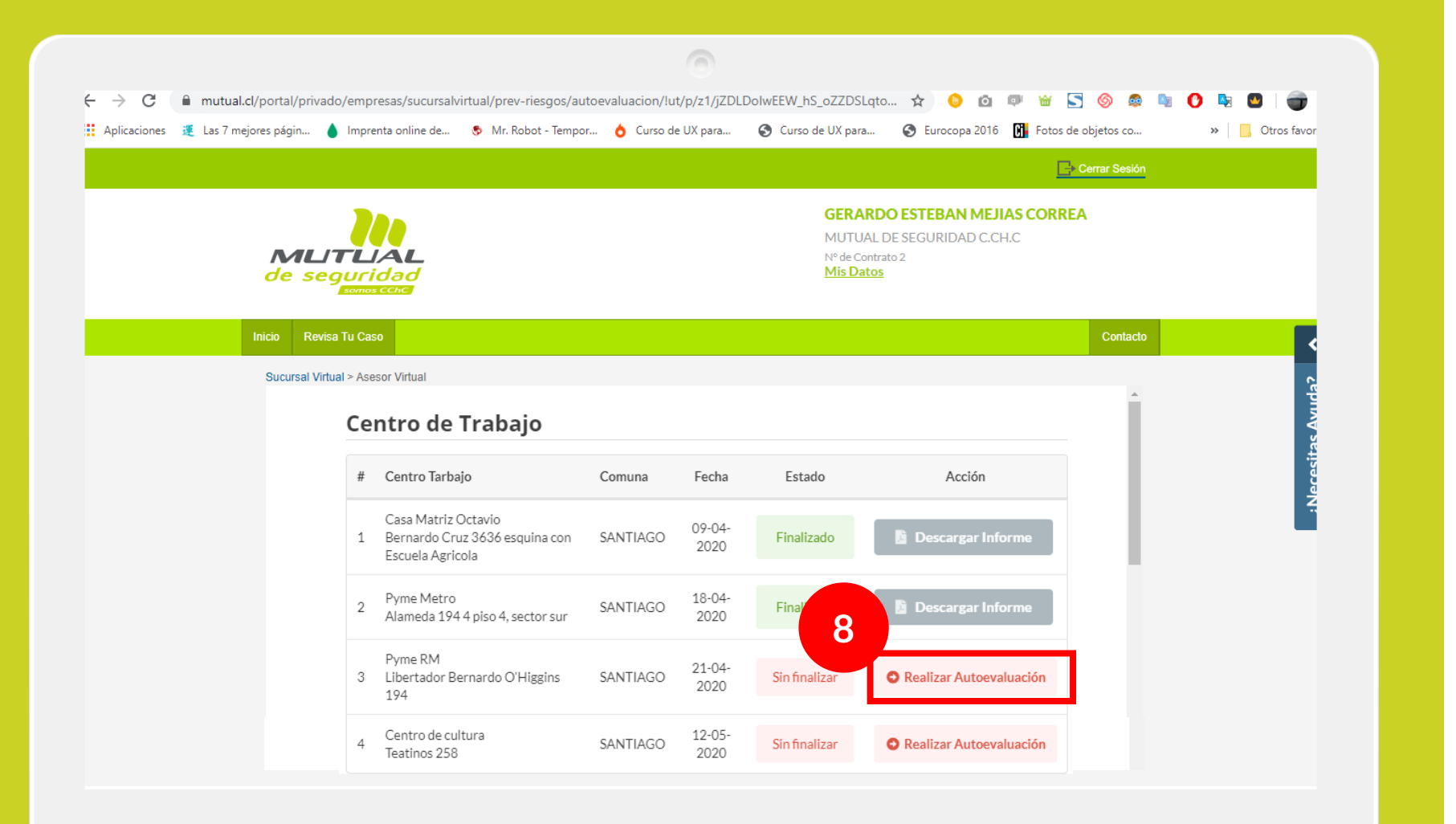

Una vez que hayas agregado el Centro de Trabajo de tu empresa, puedes realizar la autoevaluación haciendo clic en el botón según indica la figura.

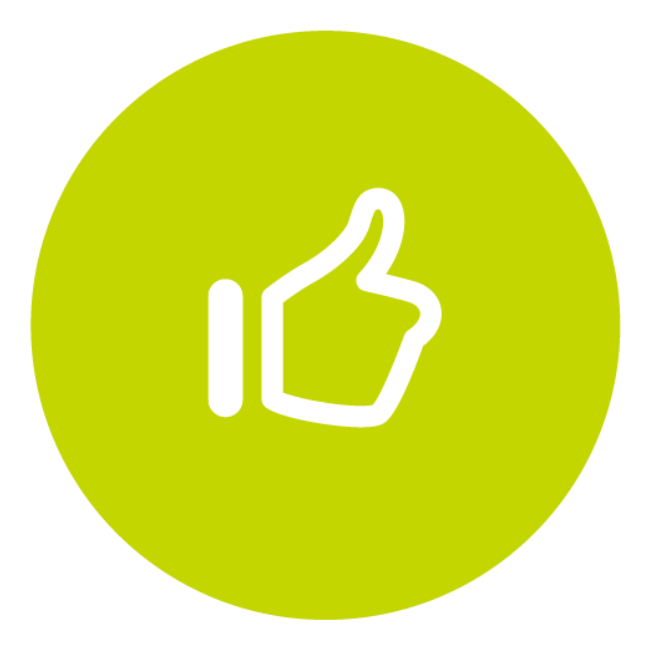

Tutorial finalizado "Gracias"